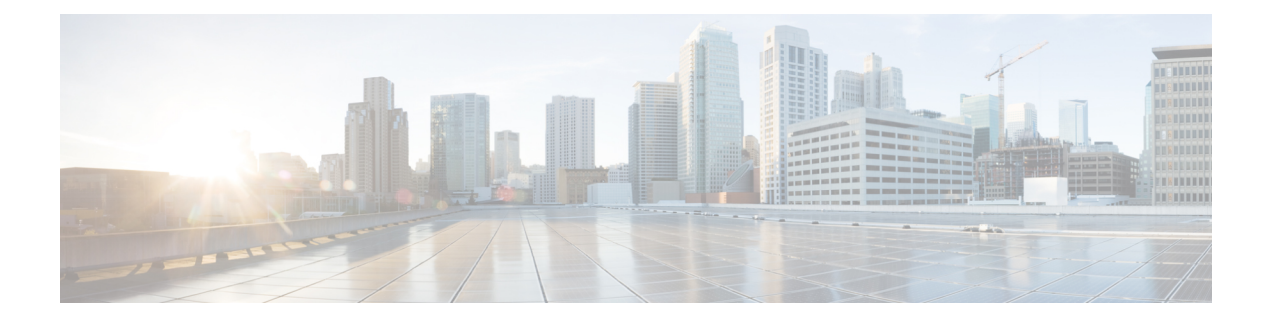

# **Managing APs**

- Access Point Modes, on page 1
- Global Credentials for Access Points, on page 2
- Configuring Telnet and SSH for Access Points, on page 5
- Cisco Access Point with Tri-Radio, on page 6
- Spectrum Expert Connection, on page 10
- Cisco Universal Small Cell 8x18 Dual-Mode Module, on page 13
- LED States for Access Points, on page 17
- LED Brightness Settings, on page 19
- Access Points with Dual-Band Radios, on page 20
- Access Point Antenna Monitoring and Failure Detection, on page 21
- BSS Coloring and Spatial Reuse, on page 24

# **Access Point Modes**

Each lightweight AP is configured to operate in one of several different AP modes. In some modes, the AP provides network service to clients; in other modes, the AP operates as a dedicated network management tool.

Not all AP models support all AP modes.

#### **Client-Serving AP Modes**

- Local: This is the default mode. A local mode AP tunnels all client traffic, for all WLANs, in CAPWAP, to the controller. In this mode, the AP's radios are operational only when the AP is connected to its controller. Local mode APs do not support mesh operation. All AP models support Local mode.
- FlexConnect: In this mode, client traffic can either be tunneled in CAPWAP to the controller, or egress at the AP's LAN port, depending on the WLAN configuration. FlexConnect mode APs do not support mesh operation. All models support FlexConnect mode.
- **Bridge and Flex+Bridge**: These modes are used in mesh deployments, where wireless rather than wired backhaul is used for CAPWAP connectivity. Not all AP models support these modes; see the relevant mesh documentation for information about support for mesh operation.

#### **Network Management AP Modes**

- Monitor: In this mode, the AP radios are dedicated to monitoring the Wi-Fi channel for RRM and rogue detection. All AP models support this mode.
- **Rogue Detector**: In this mode, the AP radios are disabled; the AP monitors the LAN to detect on-wire rogue activity. This mode is not supported on Cisco Wave 2 or 802.11ax APs and is deprecated.
- **Sniffer**: In this mode, the AP radio operates in promiscuous mode and captures all Wi-Fi traffic on a channel. These packets are tunneled in CAPWAP to the controller, which forwards them to a machine running OmniPeek or Wireshark for storage and analysis.
- SE-Connect: In this mode, the AP provides a dedicated connection to CleanAir for spectrum analysis by software such as Spectrum Expert or Chanalyzer. SE-Connect mode is supported only on SE models with CleanAir.

# **Global Credentials for Access Points**

Cisco IOS access points are shipped from the factory with *Cisco* as the default enable password. This password allows users to log on to the nonprivileged mode and enter **show** and **debug** commands, which poses a security threat. The default enable password must be changed to prevent unauthorized users from accessing to the access point's console port and entering configurable commands.

The following are some guidelines to configure global credentials for access points:

- You can set a global username, password, and enable password that all access points that are currently joined to the controller and any that join in the future inherit as they join the controller. If desired, you can override the global credentials and assign a unique username, password, and enable password for a specific access point.
- After an access point joins the controller, the access point enables console port security, and you are
  prompted for your username and password whenever you log in to the access point's console port. When
  you log on, you are in nonprivileged mode, and you must enter the enable password in order to use the
  privileged mode.
- The global credentials that you configure on the controller are retained across controller and access point reboots. They are overwritten only if the access point joins a new controller that is configured with a global username and password. If the new controller is not configured with global credentials, the access point retains the global username and password configured for the first controller.
- You must keep track of the credentials used by the access points. Otherwise, you might not be able to log onto the console port of the access point. If you need to return the access points to the default *Cisco/Cisco* username and password, you must clear the controller's configuration and the access point's configuration to return them to factory-default settings. To clear the controller's configuration, choose Commands > Reset to Factory Default > Reset on the controller GUI, or enter the clear config command on the controller CLI. To clear the access point's configuration, choose Wireless > Access Points > All APs, click the AP name and click Clear All Config on the controller GUI, or enter the clear ap config *Cisco\_AP* command on the controller CLI. To clear the access point's configuration except its static IP address, choose Wireless > Access Points > All APs, click the AP name and click Clear ap config *ap-name* keep-ip-config command on the controller CLI. After the access point rejoins a controller, it adopts the default *Cisco/Cisco* username and password.

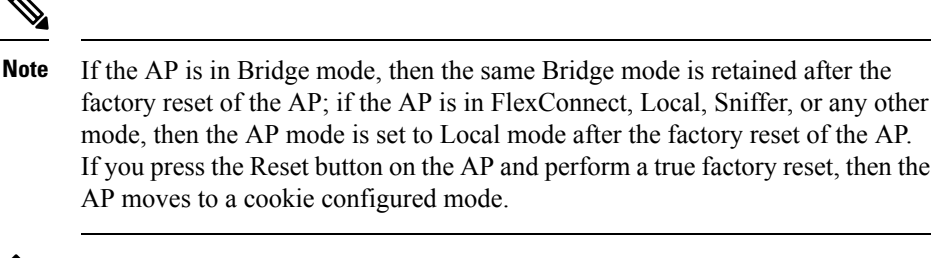

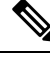

**Note** Suppose you configure an indoor Cisco AP to go into the mesh mode. If you want to reset the Cisco AP to the local mode, use the **test mesh mode local** command.

 To reset the AP hardware, choose Wireless > Access Points > All APs, click the AP name and click Reset AP Now.

This section contains the following subsections:

### **Restrictions for Global Credentials for Access Points**

- The controller software features are supported on all access points that have been converted to lightweight mode except the 1100 series. VxWorks access points are not supported.
- Telnet is not supported on Cisco Aironet 1810 OEAP, 1810W, 1830, 1850, 2800, and 3800 Series APs.
- A global Access Point login credentials once configured in controller cannot be removed.

### **Configuring Global Credentials for Access Points**

### **Configuring Global Credentials for Access Points (GUI)**

#### Procedure

- **Step 1** Choose Wireless > Access Points > Global Configuration to open the Global Configuration page.
- Step 2 In the Username field, enter the username that is to be inherited by all access points that join the controller.
- **Step 3** In the **Password** field, enter the password that is to be inherited by all access points that join the controller.

You can set a global username, password, and enable password that all access points inherit as they join the controller including access points that are currently joined to the controller and any that join in the future. You can override the global credentials and assign a unique username, password, and enable password for a specific access point. The following are requirements enforced on the password:

- The password should contain characters from at least three of the following classes: lowercase letters, uppercase letters, digits, and special characters.
- No character in the password can be repeated more than three times consecutively.
- The password should not contain the management username or the reverse of the username.

- The password should not contain words like Cisco, oscic, admin, nimda or any variant obtained by changing the capitalization of letters by substituting 1, |, or ! or substituting 0 for o or substituting \$\$ for s.
- The AP passwords or secret passwords should not contain the following characters:

&, <, >, ", and '

- **Step 4** In the Enable Password text box, enter the enable password that is to be inherited by all access points that join the controller.
- **Step 5** Click **Apply** to send the global username, password, and enable password to all access points that are currently joined to the controller or that join the controller in the future.
- **Step 6** Click **Save Configuration** to save your changes.
- **Step 7** (Optional) Override the global credentials for a specific access point and assign a unique username, password, and enable password to this access point as follows:
  - a) Choose Access Points > All APs to open the All APs page.
  - b) Click the name of the access point for which you want to override the global credentials.
  - c) Choose the Credentials tab. The All APs > Details for (Credentials) page appears.
  - d) Select the **Over-ride Global Credentials** check box to prevent this access point from inheriting the global username, password, and enable password from the controller. The default value is unselected.
  - e) In the Username, Password, and Enable Password text boxes, enter the unique username, password, and enable password that you want to assign to this access point.
    - **Note** The information that you enter is retained across controller and access point reboots and if the access point joins a new controller.
  - f) Click Apply to commit your changes.
  - g) Click Save Configuration to save your changes.
    - **Note** If you want to force this access point to use the controller's global credentials, unselect the **Over-ride Global Credentials** check box.

### **Configuring Global Credentials for Access Points (CLI)**

#### Procedure

| Step 1 | Configure the global username, password, and enable password for all access points currently joined to the controller as well as any access points that join the controller in the future by entering this command: |
|--------|----------------------------------------------------------------------------------------------------|
|        | config ap mgmtuser add username user password password enablesecret enable_password all                                                                                                    |
| Step 2 | (Optional) Override the global credentials for a specific access point and assign a unique username, password and enable password to this access point by entering this command:                                    |
|        | config ap mgmtuser add username user password password enablesecret enable_password Cisco_AP                                                                                                    |
|        | The credentials that you enter in this command are retained across controller and access point reboots and it the access point joins a new controller.                                                              |

|        | Note                                                                                                    | If you want to force this access point to use the controller's global credentials, enter the <b>config ap mgmtuser delete</b> <i>Cisco_AP</i> command. The following message appears after you execute this command: "AP reverted to global username configuration." |  |
|--------|----------------------------------------------------------------------------------------------------|----------------------------------------------------------------------------------------------------|--|
| Step 3 | Enter the s                                                                                                    | ave config command to save your changes.                                                                                                    |  |
| Step 4 | Verify that command:                                                                                                    | global credentials are configured for all access points that join the controller by entering this                                                                                                    |  |
|        | show ap su                                                                                                    | immary                                                                                                    |  |
|        | Note                                                                                                    | If global credentials are not configured, the Global AP User Name text box shows "Not Configured."                                                                                                    |  |
|        | To view su searches w                                                                                                    | mmary of specific access point you can specify the access point name. You can also use wildcard hen filtering for access points.                                                                                                    |  |
| Step 5 | See the global credentials configuration for a specific access point by entering this command: <b>show ap config general</b> <i>Cisco_AP</i> |                                                                                                    |  |
|        | Note                                                                                                    | The name of the access point is case sensitive.                                                                                                    |  |
|        | Note                                                                                                    | If this access point is configured for global credentials, the AP User Mode text boxes shows "Automatic." If the global credentials have been overwritten for this access point, the AP User Mode text box shows "Customized."                                       |  |

# **Configuring Telnet and SSH for Access Points**

# **Configuring Telnet and SSH for APs (GUI)**

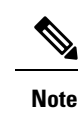

Telnet is not supported on Cisco Wave 2 and 802.11ax APs.

After you upgrade to Release 8.10.112.0, the AP-specific SSH setting changes to disabled state. However, the APs that have global SSH settings are not impacted.

If you want to retain AP-specific SSH setting, you must explicitly enable SSH on those APs.

### Procedure

**Step 1** Global configuration:

- a) Choose Wireless > Access Points > Global Configuration.
- b) In the Global Telnet SSH area, check or uncheck Telnet and SSH check boxes.

When you enable Telnet or SSH for all APs, the functionality is allowed on APs that are yet to join the controller regardless of their mode.

- c) Click Apply.
- d) Click Save Configuration.Configuration for a specific AP:

### Step 2

- a) Choose Wireless > Access Points > All APs.
- b) Click an AP name.
- c) Click the **Advanced** tab.
- d) From the **Telnet** drop-down list, choose **AP Specific** and check the check box to enable the functionality for the AP.
- e) From the **SSH** drop-down list, choose **AP Specific** and check the check box to enable the functionality.
- f) Click Apply.
- g) Click Save Configuration.

### **Configuring Telnet and SSH for APs (CLI)**

Note

Telnet is not supported on Cisco Wave 2 and 802.11ax APs.

After you upgrade to Release 8.10.112.0, the AP-specific SSH setting changes to disabled state. However, the APs that have global SSH settings are not impacted.

If you want to retain AP-specific SSH setting, you must explicitly enable SSH on those APs.

#### Procedure

- Configure Telnet or SSH for all APs or a specific AP by entering this command: config ap {telnet | ssH} {enable | disable} {ap-name | all}
- Replace the Telnet or SSH configuration for a specific AP with the global configuration by entering this command:

config ap {telnet | ssH} default ap-name

## **Cisco Access Point with Tri-Radio**

Access Points with three radios are designed for high density environments. The APs by default runs one dedicated 2.4-GHz 4x4 radio and one 5-GHz 8x8 mode radio. In the default mode, the radios are managed by the Flexible Radio Assignment (FRA), and the Dual Radio Mode is in enabled state. The disabled state indicates that the radios have either been assigned as client serving 8x8 radio or have not yet been evaluated by FRA.

If you enable Dual Radio Mode setting, the 8x8 radio is split to two independent 5-GHz 4x4 radios. In this mode, the first 5-GHz radio and second 5-GHz radio are active independent 4x4 radio interfaces. They can serve different user groups with different assigned channels.

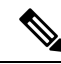

**Note** To disable dual radio mode, you must first disable the admin status of the subordinate radio. Else, you are prompted with a warning message.

A tri-radio AP has upto two configurable 5-GHz radios. The following table illustrates the radio role and its deployment benefits.

| Radio Role                                    |                    | Driving Factors                                        |
|-----------------------------------------------|--------------------|--------------------------------------------------------|
| Radio 1                                       | Radio 2            |                                                        |
| 8x8 Client-Serving for non-160<br>MHz clients | None               | • Operates at 8x8 for 20/40/80<br>MHz                  |
| 4x4 Client-Serving for 160 MHz                |                    | • Higher MU-MIMO stations                              |
| clients                                       |                    | • Better channel reuse in very high density conditions |
|                                               |                    | • Required higher number of Spatial Streams (SS)       |
| 4x4 Client-Serving                            | 4x4 Client-Serving | Preferred operation: 80 MHz     or below               |
|                                               |                    | High Capacity in low or<br>medium density              |
|                                               |                    | • Directional antenna units<br>(Coverage Slicing)      |
| 4x4 Client-Serving                            | 4x4 Monitor        | Preferred operation: 80 MHz     or below               |
|                                               |                    | Lower MU-MIMO stations                                 |
|                                               |                    | • Better channel reuse in high density                 |
|                                               |                    | Monitoring application<br>requires 4x4 Rx              |
|                                               |                    |                                                        |

Table 1: 5-GHz Radio Operational Modes and Criteria

The following table lists the different radio modes and roles supported by the AP.

| Setup | Radio Mode              | Maximum Radio Capability              | Dual Role Mode |
|-------|-------------------------|---------------------------------------|----------------|
| 1     | 2.4-GHz + 5-GHz         | 2.4-GHz, 4 antennas, 4SS, and 20 MHz  | Disabled       |
|       |                         | 5-GHz, 8 antennas, 4SS, and 160 MHz   |                |
| 2     | 2.4-GHz + 5-GHz         | 2.4-GHz, 4 antennas, 4SS, and 20 MHz  | Disabled       |
|       |                         | 5-GHz, 8 antennas, 8SS, and 80<br>MHz |                |
| 3     | 2.4-GHz + 5-GHz + 5-GHz | 2.4-GHz, 4 antennas, 4SS, and 20 MHz  | Enabled        |
|       |                         | 5-GHz, 4 antennas, 4SS, and 80 MHz    |                |
|       |                         | 5-GHz, 4 antennas, 4SS, and 80<br>MHz |                |

Table 2: Tri-Radio AP Radio Configuration

In a tri-radio AP, similar to other Cisco FRA supporting APs, you can either set the role to be chosen automatically or manually select the role as client-serving or monitor role. Based on the dual radio mode configuration, the role selection is available for both or one interface.

### **Guidelines and Restrictions for Tri-Radio Access Points**

- Dual radio mode is enabled by default. You can disable it to avoid issues when you have dual band radio based APs, like the Cisco Catalyst 9130 APs.
- You need to manually enable the slot 2 radio on the AP. Default setting is disabled.
- The AP reboots without notification when the dual radio mode is changed.
- The tri-radio function for AP with external antenna:
  - is supported with Cisco AP and RP-TNC antenna
    - AIR-CAB-002-D8-R=
    - AIR-CAB-003-D8-N=
  - is not supported with Cisco AP and C-ANT9103 antenna

# **Configuring Tri-Radio Parameters for an AP (GUI)**

### Procedure

| Step 1<br>Step 2 | Choose Wireless > 802.11a/n/ac/ax or 802.11b/g/n/ax to open the (5 GHz or 2.4 GHz) Radios page.<br>Hover your cursor over the blue drop-down arrow for the desired AP, and click Configure.<br>The 802.11a/n/ac/ax or 802.11b/g/n/ax Cisco APs > Configure page appears. |
|------------------|----------------------------------------------------------------------------------------------------|
| Step 3           | From the <b>Dual Radio Assignment</b> > <b>Dual Radio Mode</b> drop-down list, with a Tri-radio capable AP, choose <b>Enable</b> .                                                                                                    |
|                  | This splits the 8x8 radio to two 4x4 radios.                                                                                                    |
|                  | NoteDual Radio Mode is enabled by default.                                                                                                    |
| Step 4           | Select the Dual Radio mode.                                                                                                    |
|                  | Select Auto to allow FRA to manage radio mode. Select Manual to choose the radio mode for the AP.                                                                                                    |
| Step 5           | From the Radio Role Assignment options, select the preferred role assignment mode:                                                                                                    |
|                  | • Select Auto to allow Dynamic Channel Assignment (DCA) to assign the role to the radios.                                                                                                    |
|                  | • Select Manual to manually select the Client Serving or Monitor role for the radio interface.                                                                                                    |
| Step 6           | Specify the RF Channel Assignment from the following options:                                                                                                    |
|                  | Global: Choose this to specify a global value                                                                                                    |
|                  | • Custom: Choose this and then select the Channel Width from the drop-down list to specify a custom value                                                                                                    |
| Step 7           | Click Apply.                                                                                                    |

# **Configuring Dual Radio on a Tri-Radio AP (CLI)**

### Procedure

• Configure dual radio mode by entering this command:

config {802.11a | 802.11b } dualradio {global | ap ap-name}manual {enable | disable }

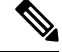

Note

You need to disable slot-1 radio before enabling dual-radio on the AP.

• Configure dual radio mode for an AP interface by entering this command:

**config slot** *slot\_id* **dualradio** *ap-name* **manual** { **enable** | **disable** }

### Configuring Radio Role on a Tri-Radio AP (CLI)

#### Procedure

- Configure radio role for a 802.11 network by entering this command:
- config {802.11a | 802.11b } role *ap-name* {auto | manual {client-serving | monitor } }
- Configure radio role for a radio interface by entering this command:

config slot *slot\_id* role *ap-name* { auto | manual { client-serving | monitor } }

# **Spectrum Expert Connection**

To obtain detailed spectrum data that can be used to generate RF analysis plots similar to those provided by a spectrum analyzer, you can configure a Cisco CleanAir-enabled access point to connect directly to a Microsoft Windows XP or Vista PC running the Spectrum Expert application (referred to as a *Spectrum Expert console*). You can initiate the Spectrum Expert connection semi-automatically from Prime Infrastructure or by manually launching it from the controller. This section provides instructions for the latter.

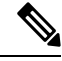

**Note** The Cisco Aironet Access Point Module for Wireless Security and Spectrum Intelligence (WSSI) for the Cisco Aironet 3600 Series Access Point tightly couples data connectivity, spectrum analysis, and security threat detection and mitigation into a single, multipurpose access point. With WSSI you have to use Metageek Chanalyzer Pro with CleanAir support and not Spectrum expert for wIPS, CleanAir and spectrum analysis.

This section contains the following subsections:

### Guidelines and Limitations for Spectrum Expert Connection

You may encounter the error message **Unable to contact the remote sensor** while connecting to the Cisco Catalyst 9120 AP. This error message appears due to a difference in the AP architecture compared to the Cisco Wave 2 APs. You can view the 5G data by switching the Spectrum Expert panel to sensord using Slot #0.

### **Configuring Spectrum Expert (GUI)**

#### Before you begin

Prior to establishing a connection between the Spectrum Expert console and the access point, make sure that IP address routing is properly configured and the network spectrum interface (NSI) ports are open in any intervening firewalls.

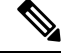

Note

Starting in Release 8.9, NSI ports can be blocked on APs. Prior to Release 8.9, the NSI ports were always open and it was not possible to block them on APs.

Procedure

| Note<br>Ens<br>Exr<br>[Op<br>stat<br>Usi<br>a)<br>b)<br>c)<br>d)<br>e) | Prior to establishing a connection between the Spectrum Expert or Chanalyzer Pro application and the AF make sure the NSI ports are open on the AP.<br>Sure that Cisco CleanAir functionality is enabled for the access point that will be connected to the Spectrum bert console.<br>Structure the NSI TCP ports (37540 and 37550) on an AP to open or disable them. Or verify the us of these ports before using the Spectrum Expert or Chanalyzer application.<br>Ing the controller GUI, follow these steps:<br>Choose Wireless > Access Points > All APs to open the All APs page.<br>Click the name of the desired access point to open the All APs page.<br>Click the Advanced tab.<br>From the NSI Ports State drop-down list, choose AP Specific and select the check box to enable the functionality for the AP. |  |  |
|------------------------------------------------------------------------|----------------------------------------------------------------------------------------------------|--|--|
| Ens<br>Exp<br>[Op<br>stat<br>Usi<br>a)<br>b)<br>c)<br>d)               | sure that Cisco CleanAir functionality is enabled for the access point that will be connected to the Spectrum<br>bert console.<br>bitional] Configure the NSI TCP ports (37540 and 37550) on an AP to open or disable them. Or verify the<br>us of these ports before using the Spectrum Expert or Chanalyzer application.<br>ng the controller GUI, follow these steps:<br>Choose <b>Wireless &gt; Access Points &gt; All APs</b> to open the <b>All APs</b> page.<br>Click the name of the desired access point to open the <b>All APs &gt; Details</b> page.<br>Click the <b>Advanced</b> tab.<br>From the <b>NSI Ports State</b> drop-down list, choose <b>AP Specific</b> and select the check box to enable the<br>functionality for the AP.<br>Click the rementioner schemese                                       |  |  |
| Ens<br>Exp<br>[Op<br>stat<br>Usi<br>a)<br>b)<br>c)<br>d)               | sure that Cisco CleanAir functionality is enabled for the access point that will be connected to the Spectrum<br>bert console.<br>Detional] Configure the NSI TCP ports (37540 and 37550) on an AP to open or disable them. Or verify the<br>us of these ports before using the Spectrum Expert or Chanalyzer application.<br>Ing the controller GUI, follow these steps:<br>Choose <b>Wireless</b> > <b>Access Points</b> > <b>All APs</b> to open the <b>All APs</b> page.<br>Click the name of the desired access point to open the <b>All APs</b> page.<br>Click the <b>Advanced</b> tab.<br>From the <b>NSI Ports State</b> drop-down list, choose <b>AP Specific</b> and select the check box to enable the<br>functionality for the AP.                                                                             |  |  |
| [Op<br>stat<br>Usi<br>a)<br>b)<br>c)<br>d)<br>e)                       | <ul> <li>bitional] Configure the NSI TCP ports (37540 and 37550) on an AP to open or disable them. Or verify the us of these ports before using the Spectrum Expert or Chanalyzer application.</li> <li>ng the controller GUI, follow these steps:</li> <li>Choose Wireless &gt; Access Points &gt; All APs to open the All APs page.</li> <li>Click the name of the desired access point to open the All APs &gt; Details page.</li> <li>Click the Advanced tab.</li> <li>From the NSI Ports State drop-down list, choose AP Specific and select the check box to enable the functionality for the AP.</li> </ul>                                                                                                    |  |  |
| Usi<br>a)<br>b)<br>c)<br>d)<br>e)                                      | ng the controller GUI, follow these steps:<br>Choose <b>Wireless</b> > <b>Access Points</b> > <b>All APs</b> to open the <b>All APs</b> page.<br>Click the name of the desired access point to open the <b>All APs</b> > <b>Details</b> page.<br>Click the <b>Advanced</b> tab.<br>From the <b>NSI Ports State</b> drop-down list, choose <b>AP Specific</b> and select the check box to enable the<br>functionality for the AP.                                                                                                    |  |  |
| <ul> <li>a)</li> <li>b)</li> <li>c)</li> <li>d)</li> <li>e)</li> </ul> | Choose Wireless > Access Points > All APs to open the All APs page.<br>Click the name of the desired access point to open the All APs > Details page.<br>Click the Advanced tab.<br>From the NSI Ports State drop-down list, choose AP Specific and select the check box to enable the functionality for the AP.                                                                                                    |  |  |
|                                                                        | Click Apply to commit your changes.                                                                                                    |  |  |
| Usi                                                                    | ng the CLI, follow these steps:                                                                                                    |  |  |
| a)                                                                     | To globally configure the NSI ports, enter this command:                                                                                                    |  |  |
| config ap nsi-ports { enable   disable} {all   ap_name}                |                                                                                                    |  |  |
| b)                                                                     | To configure the NSI ports on a specific AP, enter this command:                                                                                                    |  |  |
| ,                                                                      | config ap nsi-ports default ap name                                                                                                    |  |  |
| c)                                                                     | To verify the the status of the NSI ports on the AP, enter this command:                                                                                                    |  |  |
| - )                                                                    | show ap config general ap name                                                                                                    |  |  |
|                                                                        | Information similar to the following appears:                                                                                                    |  |  |
|                                                                        | (device) >show ap config general AP5GC.2331A                                                                                                    |  |  |
|                                                                        | Cisco AP Identifier                                                                                                    |  |  |
|                                                                        | AP Country code                                                                                                    |  |  |
|                                                                        | <ul> <li>b)</li> <li>c)</li> </ul>                                                                                                    |  |  |

CAPWAP Path MTU..... 1485

| DHCP Release Override | Disabled         |
|-----------------------|------------------|
| Telnet State          | Globally Enabled |
| Ssh State             | Globally Enabled |
| NSI Ports State       | Globally Enabled |
| Virtual IP Address    | Not Configured   |

**Step 3** Configure the access point for SE-Connect mode using the controller GUI or CLI.

**Note** The SE-Connect mode is set for the entire access point, not just a single radio. However, the Spectrum Expert console connects to a single radio at a time.

If you are using the controller GUI, follow these steps:

- a) Choose Wireless > Access Points > All APs to open the All APs page.
- b) Click the name of the desired access point to open the All APs > Details for page.
- c) Choose **SE-Connect** from the AP Mode drop-down list. This mode is available only for access points that are capable of supporting Cisco CleanAir functionality. For the SE-Connect mode to appear as an available option, the access point must have at least one spectrum-capable radio in the Enable state.
- d) Click **Apply** to commit your changes.
- e) Click **OK** when prompted to reboot the access point.
- If you are using the CLI, follow these steps:
- a) To configure the access point for SE-Connect mode, enter this command:

config ap mode se-connect Cisco\_AP

- b) When prompted to reboot the access point, enter Y.
- c) To verify the SE-Connect configuration status for the access point, enter this command:

show ap config {802.11a | 802.11b} Cisco\_AP

Information similar to the following appears:

**Step 4** On the Windows PC, access the Cisco Software Center from this URL:

http://www.cisco.com/cisco/software/navigator.html

- Step 5
   Click Product > Wireless > Cisco Spectrum Intelligence > Cisco Spectrum Expert > Cisco Spectrum Expert Vi-Fi, and then download the Spectrum Expert 4.0 executable (\*.exe) file.
- **Step 6** Run the Spectrum Expert application on the PC.
- **Step 7** When the Connect to Sensor dialog box appears, enter the IP address of the access point, choose the access point radio, and enter the 16-byte network spectrum interface (NSI) key to authenticate. The Spectrum Expert application opens a TCP/IP connection directly to the access point using the NSI protocol.

| No                     | The access point must be a TCP server list<br>GHz frequencies. These ports must be ope<br>the access point using the NSI protocol.                                                                                                    | ening on ports 37540 for 2.4 GHz and 37550 for 5<br>ned for the spectrum expert application to connect to                                                                |
|------------------------|----------------------------------------------------------------------------------------------------|----------------------------------------------------------------------------------------------------|
| No                     | On the controller GUI, the NSI key appears<br>the Port Number field) on the All APs > Det<br>CLI, enter the <b>show ap config</b> { <b>802.11a</b>   <b>8</b>                                                                                                    | in the Network Spectrum Interface Key field (below ails for page. To view the NSI key from the controller <b>02.11b</b> } <i>Cisco_AP</i> command.                       |
| W<br>me<br>rar<br>per  | When an access point in SE-Connect mode joins a controller, it sends a Spectrum Capabilities notification message, and the controller responds with a Spectrum Configuration Request. The request contains the 16-byte random NSI key generated by the controller for use in NSI authentication. The controller generates one key per access point, which the access point stores until it is rebooted. |                                                                                                    |
| No                     | You can establish up to three Spectrum Expe<br>Number of Spectrum Expert Connections tex<br>APs > Configure page of the controller GUI<br>that are currently connected to the access po                                                                                                    | rt console connections per access point radio. The box on the $802.11a/n/ac/ax$ (or $802.11b/g/n/ax$ ) Cisco shows the number of Spectrum Expert applications int radio. |
| Step 8 Ve<br>tex<br>IP | that the Spectrum Expert console is connected to<br>ox in the bottom right corner of the Spectrum Exp<br>ress of the access point appears in this text box.                                                                                                    | the access point by selecting the Slave Remote Sensor<br>pert application. If the two devices are connected, the                                                         |
| Step 9 Us              | e Spectrum Expert application to view and analy                                                                                                    | ze spectrum data from the access point.                                                                                                    |

# **Cisco Universal Small Cell 8x18 Dual-Mode Module**

Cisco Universal Small Cell 8x18 Dual-Mode Module is an external module (4G/LTE) that can be plugged into the Cisco Aironet 3600I APs or Cisco Aironet 3700I APs. The following features are available:

• You can configure VLAN tagging for the external module's traffic for the following modes:

| Mode |                              | Native VLAN | Non-Native VLAN |
|------|------------------------------|-------------|-----------------|
|      | FlexConnect Local Switching  | Supported   | Supported       |
|      | Local Mode Central Switching | Supported   | Supported       |

- The module can be powered up by the PoE+ power supply
- Co-existence detection and warning when Wi-Fi in 2.4 GHz and 3G/4G module are enabled
- The module's inventory details are available on the controller GUI at Wireless > Access Points > Access Point name > Inventory.
- Supported on the following Cisco Wireless Controller models:
  - Cisco 3504 Controller
  - Cisco 5520 Controller
  - Cisco 8540 Controller
  - Cisco Virtual Controller

- Supported on the following Cisco Access Point models:
  - Cisco Aironet 3700I AP

#### Restrictions

Cisco Universal Small Cell 8x18 Dual-Mode Modules are not supported on the following Cisco Access Point models:

Cisco Aironet 3700E AP

For more information about Cisco Universal Small Cell 8x18 Dual-Mode modules, see http://www.cisco.com/ c/en/us/support/wireless/universal-small-cell-8000-series/tsd-products-support-series-home.html.

This section contains the following subsections:

### Configuring Cisco Universal Small Cell 8x18 Dual-Mode Module

### Configuring Cisco Universal Small Cell 8x18 Dual-Mode Module (GUI)

Procedure

| Step 1 | Choose Wireless > Access Points > All APs.                                                            |
|--------|----------------------------------------------------------------------------------------------------|
| Step 2 | Click the AP name.                                                                                    |
|        | The All APs > Details page is displayed.                                                              |
| Step 3 | In the Advanced tab, check or uncheck the External Module Status check box.                           |
|        | You might be prompted with a co-existence warning when Wi-Fi in 2.4-GHz and 3G/4G module are enabled. |

### Configuring Cisco Universal Small Cell 8x18 Dual-Mode Module (CLI)

#### Procedure

• Enable or disable the Cisco USC 8x18 Dual-Mode Module by entering this command: config ap module3G {enable | disable} *ap-name* 

You might be prompted with a co-existence warning when Wi-Fi in 2.4-GHz and 3G/4G module are enabled.

# **Configuring USC8x18 Dual-Mode Module in Different Scenarios**

### Configuring VLAN Tagging for USC8x18 Dual-Mode Module in FlexConnect Local Switching (GUI)

### Procedure

| Step 1           | Choose Wireless > Access Points > All APs.                                                                                                    |
|------------------|----------------------------------------------------------------------------------------------------|
| Step 2           | Click the AP name.<br>The <b>All APs &gt; Details</b> page is displayed.                                                                                                    |
| Step 3           | In the <b>FlexConnect</b> tab, check the <b>VLAN Support</b> check box and enter the number of the native VLAN on the remote network (such as 100) in the <b>Native VLAN ID</b> box.                                                                         |
| Step 4           | <ul> <li>To enable FlexConnect Local Switching with VLAN ID that is other than 0:</li> <li>a) Enable FlexConnect Local Switching under External Module.</li> <li>b) Enter a value between 2 and 4096 in the VLAN ID box.</li> <li>c) Click Apply.</li> </ul> |
| Step 5           | <ul> <li>To enable FlexConnect local switching with VLAN ID equal to 0:</li> <li>a) Enable FlexConnect Local Switching under External Module.</li> <li>b) Click Apply.</li> </ul>                                                                            |
| Step 6<br>Step 7 | To remove the FlexConnect local switching per AP configuration, click <b>Remove AP Specific Config</b> .<br>Save the configuration.                                                                                                    |

### Configuring VLAN Tagging for USC8x18 Dual-Mode Module in FlexConnect Local Switching (CLI)

#### Procedure

- config ap flexconnect module-vlan enable *ap-name*—Enables FlexConnect local switching for external module with native VLAN
- config ap flexconnect module-vlan remove *ap-name*—Removes the AP specific external module VLAN configuration
- **config ap flexconnect module-vlan enable** *ap-name* **vlan** *vlan-id*—Enables FlexConnect local switching with non-native VLAN for the external module
- show ap module summary {*ap-name* | all}—Displays detailed information about the external module.
- show ap inventory {*ap-name* | all}—Displays information about the AP's inventory and the external module, if the module is present
- show ap flexconnect module-vlan *ap-name*—Displays status of FlexConnect local switching and VLAN ID value
- **show ap config general** *ap-name*—Displays information about the external module info, if the module is present.

# Configuring VLAN Tagging for USC8x18 Dual-Mode Module in FlexConnect Group Local Switching (GUI)

### Procedure

| Step 1 | Choose Wireless > FlexConnect Groups.                                                                                                    |  |  |
|--------|----------------------------------------------------------------------------------------------------|--|--|
| Step 2 | Click New, enter the FlexConnect group name, and click Apply.                                                                                                    |  |  |
| Step 3 | On the FlexConnect Groups > Edit page, in the FlexConnect APs area, click Add AP.                                                                                                    |  |  |
| Step 4 | You can either select an AP from a list of APs associated with the controller or directly specify the Ethernet MAC address of the AP that is associated with the controller.             |  |  |
| Step 5 | Click Add.                                                                                                    |  |  |
| Step 6 | To enable FlexConnect Local Switching with VLAN ID:                                                                                                    |  |  |
|        | <ul> <li>a) Enable FlexConnect Local Switching under External Module Configuration.</li> <li>b) Enter a value between 2 and 4096 in the VLAN ID box.</li> <li>c) Click Apply.</li> </ul> |  |  |
| Step 7 | Save the configuration.                                                                                                    |  |  |

# Configuring VLAN Tagging for USC8x18 Dual-Mode Module in FlexConnect Group Local Switching (CLI)

#### Procedure

- **config flexconnect group** *group-name* **module-vlan enable vlan** *vlan-id*—Enables FlexConnect local switching for the FlexConnect group
- **config flexconnect group** *group-name* **module-vlan disable**—Disables the FlexConnect local switching for the FlexConnect group
- **show flexconnect group detail** *group-name* **module-vlan**—Displays status of the FlexConnect local switching and VLAN ID in the group

### Configuring USC8x18 Dual-Mode Module in Local Mode Central Switching (GUI)

#### Procedure

| Step 1 | Create a Remote LAN.                                                    |                                                                                                    |  |
|--------|-------------------------------------------------------------------------|----------------------------------------------------------------------------------------------------|--|
|        | For instructions                                                        | to create a remote LAN, see the Configuring Remote LANs chapter under WLANs.                            |  |
| Step 2 | On the <b>WLANs &gt; Edit</b> page, click the <b>Security</b> tab.      |                                                                                                    |  |
| Step 3 | <b>p 3</b> In the Layer 2 sub-tab, uncheck the MAC Filtering check box. |                                                                                                    |  |
|        | Note                                                                    | Remote LAN should be configured only with open security. 802.1X security is not supported.              |  |
| Step 4 | To see the current                                                      | It state of the $3G/4G$ client, choose <b>Monitor</b> > <b>Clients</b> to open the <b>Clients</b> page. |  |

**Step 5** Save the configuration.

### Configuring USC8x18 Dual-Mode Module in Local Mode Central Switching (CLI)

#### Procedure

• Create a Remote LAN.

For instructions to create a remote LAN, see the Configuring Remote LANs chapter under WLANs.

- config interface 3g-vlan *interface-name* {enable | disable}—Enables or disables the 3G/4G-VLAN interface
- show interface detailed interface-name—Displays status of the 3G/4G-VLAN flag
- show client summary ip—Displays status of the 3G/4G clients

# **LED States for Access Points**

In a wireless LAN network where there are a large number of access points, it is difficult to locate a specific access point associated with the controller. You can configure the controller to set the LED state of an access point so that it blinks and the access point can be located. This configuration can be done in the wireless network on a global as well as per-AP level.

The LED state configuration at the global level takes precedence over the AP level.

This section contains the following subsections:

### Configuring the LED State for Access Points in a Network Globally (GUI)

### Procedure

Step 1Choose Wireless > Access Points > Global Configuration to open the Global Configuration page.Step 2Check the LED state check box.Step 3Choose Enable from the drop-down list adjacent to this check box.Step 4Click Apply.

### Configuring the LED State for Access Point in a Network Globally (CLI)

### Procedure

• Set the LED state for all access points associated with a controller by entering this command:

config ap led-state {enable | disable} all

### **Configuring LED State on a Specific Access Point (GUI)**

#### Procedure

| Step 1 | Choose <b>Wireless &gt; Access Points &gt; All APs</b> and then the name of the desired access point. |
|--------|----------------------------------------------------------------------------------------------------|
| Step 2 | Choose the <b>Advanced</b> tab to open the <b>All APs &gt; Details for (Advanced)</b> page.           |
| Step 3 | Check the <b>LED state</b> check box.                                                                 |
| Step 4 | Choose Enable from the drop-down list adjacent to this text box.                                      |
| Step 5 | Click Apply.                                                                                          |

### **Configuring LED State on a Specific Access Point (CLI)**

#### Procedure

Step 1 Determine the ID of the access point for which you want to configure the LED state by entering this command: show ap summary
 Step 2 Configure the LED state by entering the following command: config ap led-state {enable | disable} Cisco\_AP

### **Configuring Flashing LEDs**

### Information About Configuring Flashing LEDs

Controller software enables you to flash the LEDs on an access point in order to locate it. All Cisco IOS lightweight access points support this feature.

### Configuring Flashing LEDs (CLI)

Use these commands to configure LED flashing from the privileged EXEC mode of the controller:

1. Configure the LED flash for an AP by entering this command:

**config ap led-state flash** {*seconds* | **indefinite** | **disable**} {*Cisco\_AP*}

The valid LED flash duration for the AP is 1 to 3600 seconds. You can also configure the LED to flash indefinitely or to stop flashing the LED.

2. Disable LED flash for an AP after enabling it by entering this command:

config ap led-state flash disable Cisco\_AP

The command disables LED flashing immediately. For example, if you run the previous command (with the *seconds* parameter set to 60 seconds) and then disable LED flashing after only 20 seconds, the access point's LEDs stop flashing immediately.

3. Save your changes by entering this command:

#### save config

4. Check the status of LED flash for the AP by entering this command:

show ap led-flash Cisco\_AP

Information similar to the following appears:

```
(Cisco Controller)> show ap led-flash AP1040_46:b9
Led Flash..... Enabled for 450 secs, 425 secs left
```

Ø

Note

The output of these commands is sent only to the controller console, regardless of whether the commands were entered on the console or in a TELNET/SSH CLI session.

### **Configuring LED Flash State on a Specific Access Point (GUI)**

#### Procedure

| Step 1<br>Step 2<br>Step 3 | Choose <b>Wireless &gt; Access Points &gt; All APs</b> and then the name of the desired access point.<br>Choose the <b>Advanced</b> tab to open the <b>All APs &gt; Details for (Advanced)</b> page.<br>In the <b>LED Flash State</b> section, select one of the following radio buttons: |  |  |
|----------------------------|----------------------------------------------------------------------------------------------------|--|--|
|                            | <ul> <li>Click the LED flash duration for the AP option and enter the duration range from 1 to 3600 seconds.</li> <li>Click the <b>Indefinite</b> option to configure the LED to flash indefinitely.</li> <li>Click the <b>Disable</b> option to stop flashing the LED.</li> </ul>        |  |  |
| Step 4                     | Click Apply.                                                                                                    |  |  |

# **LED Brightness Settings**

This section contains the following subsections:

### **Configuring LED Brightness Level for AP Globally (GUI)**

### Procedure

| Step 1 | Choose Wireless > Access Points > Global Configuration to open the Global Configuration page. |  |  |
|--------|-----------------------------------------------------------------------------------------------|--|--|
| Step 2 | In the General section, check the LED Brightlevel check box.                                  |  |  |
| Step 3 | Enter the brightness value in the LED Brightlevel text box.                                   |  |  |
|        | The range is between 1 and 8.                                                                 |  |  |
| Step 4 | Save the configuration.                                                                       |  |  |

### Configuring LED Brightness Level on a Specific AP (GUI)

Procedure

| Step 1 | Choose Wireless > Access Points > All APs then click the name of the desired access point. |  |  |
|--------|--------------------------------------------------------------------------------------------|--|--|
| Step 2 | Choose the <b>Advanced</b> tab to open the <b>All APs</b> > <b>Details</b> page.           |  |  |
| Step 3 | In the LED Brightness text box, enter the brightness level value.                          |  |  |
|        | The range is between 1 and 8.                                                              |  |  |
| Step 4 | Save the configuration.                                                                    |  |  |

# **Configuring LED Brightness Level (CLI)**

#### Procedure

- Configure the AP status LED brightness level globally or on a specific AP by entering this command: config ap led-brightlevel brightlevel-range {all | ap-name }
- View the brightness levels by entering this command:
- show ap led-brightlevel { all | ap-name }

# **Access Points with Dual-Band Radios**

This section contains the following subsections:

### **Configuring Access Points with Dual-Band Radios (GUI)**

### Procedure

| Step 1 | Choose Wireless > Access Points > Radios > Dual-Band Radios to open the Dual-Band Radios page. |  |  |  |
|--------|------------------------------------------------------------------------------------------------|--|--|--|
| Step 2 | Hover your cursor over the blue drop-down arrow of the AP and click <b>Configure</b> .         |  |  |  |
| Step 3 | Configure the Admin Status.                                                                    |  |  |  |
| Step 4 | Configure CleanAir Admin Status as one of the following:                                       |  |  |  |
|        | • Enable                                                                                       |  |  |  |
|        | • Disable                                                                                      |  |  |  |
|        | • 5 GHz Only                                                                                   |  |  |  |
|        | • 2.4 GHz Only                                                                                 |  |  |  |
| Step 5 | Click Apply.                                                                                   |  |  |  |
| Step 6 | Click Save Configuration.                                                                      |  |  |  |
|        |                                                                                                |  |  |  |

#### What to do next

You can monitor the access points with dual-band radios by navigating to **Monitor** > **Access Points** > **Radios** > **Dual-Band Radios**.

### **Configuring Access Points with Dual-Band Radios (CLI)**

#### Procedure

• Configure an access point with dual-band radios by entering this command:

config 802.11-abgn {enable | disable} ap-name

• Configure the CleanAir features for an access point with dual-band radios by entering this command:

config 802.11-abgn cleanair {enable | disable} ap-name band 2.4-or-5-GHz

• Configure the dual band Rx-only radio features for an access point with dual-band radios by entering this command:

config 802.11-rx-abgn {{cleanair {enable | disable}} | enable | disable} ap-name

# **Access Point Antenna Monitoring and Failure Detection**

Having multiple antennas on the transmitter and receiver of APs results in better performance and reliability of the APs. Multiple antennas improve reception through the selection of the stronger signal or a combination of individual signals at the receiver. Therefore, detection of physical breakage of antennas is critical to the reliability of APs.

This feature is based on the signal strength delta across the antennas on the receiver. If the delta is more than the defined limit for a specific duration, the antenna is considered to have issues.

### **Configuring Access Point Antenna Monitoring and Failure Detection (CLI)**

#### Procedure

• Enable or disable AP antenna monitoring and failure detection in all the APs, in a specific AP, or in a specific AP group by entering this command:

config ap antenna monitoring {all | ap-name ap-name | ap-group ap-group-name } {enable | disable}

• Configure the RSSI delta threshold in all the APs, in a specific AP, or in a specific AP group by entering this command:

**config ap antenna monitoring** {**all** | **ap-name** *ap-name* | **ap-group** *ap-group-name*} **rssi-failure-threshold** *value* 

The valid range of the RSSI failure threshold value is between 10 and 90. The default value is 40.

• Configure the weak RSSI threshold in all the APs, in a specific AP, or in a specific AP group by entering this command:

config ap antenna monitoring {all | ap-name ap-name | ap-group ap-group-name} weak-rssi value

The valid range of the weak RSSI threshold value is between 10 and 90. The default value is 60.

- Configure the detection time period in which to monitor the signal strength before a problem is flagged, in all the APs, in a specific AP, or in a specific AP group, by entering this command:
- **config ap antenna monitoring** {**all** | **ap-name** *ap-name* | **ap-group** *ap-group-name*} **detection-time** *value-in-minutes*

The valid range of the detection time is between 9 and 180 minutes. The default value is 12 minutes.

#### **Calculating Ideal Configuration Values**

To calculate the ideal configuration values for corresponding RSSI strong threshold and weak RSSI, we recommend that you first calculate the per-antenna RSSI for the corresponding AP. Use the **sho cont do 0/1** | **i Last** command to know the per-antenna RSSI.

The following are the various ways in which the per-antenna RSSI can be calculated using the **sho cont do** 0/1 | i Last command:

| Method                                     | Description                                                                                                    |  |  |
|--------------------------------------------|----------------------------------------------------------------------------------------------------|--|--|
| Having all the antennas are connected      | With this, you will know the lowest value of strong<br>RSSI This is the ideal weak RSSI. The default value                                                                                        |  |  |
| Having all the antennas removed            | is 60, but it can be in the range of 50 to 70.                                                                                                    |  |  |
| Having one, two, or three antennas removed | With this, you will know the RSSI difference between<br>an antenna that is present and the one that is<br>unavailable. This is the ideal RSSI strong threshold<br>value. The default value is 40. |  |  |

This feature gives accurate results only if you configure calculated values as described in this section.

### Monitoring Access Point Antenna Monitoring and Failure Detection (CLI)

#### Procedure

• View the AP antenna monitoring and failure detection status on the controller CLI by entering this command:

#### show ap config general ap-name

The following is a sample output:

(Cisco Controller) > show ap config general AP58AC.78DC.C2F0

```
Cisco AP Identifier..... 49
Cisco AP Name..... AP58AC.78DC.C2F0
Country code...... Multiple Countries : AE, CA, US
Regulatory Domain allowed by Country..... 802.11bg:-ACE
                                    802.11a:-ABCE
AP Country code..... US - United States
802.11a:-A
Switch Port Number ..... 1
MAC Address...... 28:ac:18:dd:c1:f0
IP Address Configuration..... DHCP
IP Address...... 209.165.200.225
IP NetMask...... 255.255.224
Gateway IP Addr..... 209.165.200.254
AP broken antenna detection - Status ..... Enabled (Global)
RSSI Failure Threshold ..... 40
--More-- or (q)uit
Weak RSSI ..... 60
Detection Time ..... 12
If any broken antenna?..... ALL
Memory Type..... DDR3
Memory Size..... 1028096 KBytes
CPU Type..... ARMv7 Processor rev 1 (v71)
```

```
Note
```

For every detection time period that you configure, the AP sends an IAPP message that carries the antenna condition. This is displayed in the controller trap messages, SNMP traps, and controller debug logs. The following is a sample trap message:

```
Broken Antenna Detection details for AP AP58AC.78DC.C2F0 received. Antennas reporting weak signal - ALL
```

• View the AP antenna monitoring and failure detection status on the AP CLI by entering this command:

### show configuration

The following is a sample output:

cisco-wave2-ap# show configuration

| AP Name       | : | AP58AC.78DC.C2F0 |
|---------------|---|------------------|
| Admin State   | : | Enabled          |
| AP Mode       | : | FlexConnect      |
| AP Submode    | : | Not Configured   |
| Location      | : | default location |
| Reboot Reason | : | Reload command   |

| AP Link LAG status       | : Disabled         |
|--------------------------|--------------------|
| AP WSA Mode              | : Enabled          |
| Vlan Interface           | : Disabled         |
|                          |                    |
| Broken antenna detection | : Enabled (Global) |
| RSSI Failure Threshold   | : 40               |
| Weak RSSI                | : 60               |
| Detection Time           | : 12               |
| If any broken antenna?   | : ALL              |
| AP58AC.78DC.C2F0#        |                    |

# **BSS Coloring and Spatial Reuse**

The 802.11 Wi-Fi standard minimizes the chance of multiple devices interfering with one another by transmitting at the same time. This carrier-sense multiple access with collision avoidance (CSMA/CA) technology was based on static thresholds that allowed Wi-Fi devices to avoid interfering with each other on air. However, with increased density and number of Wi-Fi devices, these static thresholds often lead to CSMA/CA, causing devices to defer transmissions unnecessarily.

For example, if two devices associated with different Basic Service Set (BSS) can hear each transmissions from each other at relatively low signal strengths, each device has to defer its transmission when it receives a transmission from the other. But, if both devices were to transmit at the same time, it is likely that neither would cause enough interference at the other BSS receiver to cause reception failure for either transmission.

Devices today must demodulate packets to look at the MAC header in order to determine whether or not a received packet belongs to their own BSS. This process consumes power, which could have been saved if devices could quickly identify the BSS by looking at the PHY header alone, and subsequently drop packets that are from a different BSS. Before Wi-Fi 6, there was no provision for devices to do this.

The new 802.11ax (Wi-Fi 6) standard addresses both of the issues discussed above through the new BSS Coloring and Spatial Reuse mechanisms. BSS Coloring is a new provision that allows devices operating in the same frequency space to quickly distinguish between packets from their own BSS and packets from an Overlapping BSS (OBSS), by simply looking at the *BSS color* value contained in the HE PHY header. Spatial Reuse allows devices, in some cases, to transmit at the same time as OBSS packets they receive, instead of having to defer transmissions due to legacy interference thresholds. As every Wi-Fi 6 device understands the BSS color, it can be leveraged to increase power savings by dropping packets earlier, and to identify spatial reuse opportunities.

This section contains the following subsections:

### **BSS Coloring**

BSS Coloring is a method to differentiate between BSS (APs and their clients) on the same RF channel. Wi-Fi 6 enables each AP radio to assign a value (from 1 to 63), known as the BSS color, to be included in the PHY header of all HE transmissions from devices in its BSS. With devices of each BSS transmitting a locally-unique color, a device can quickly and easily distinguish transmissions coming from its BSS from those of a neighboring BSS.

### Guidelines

- This feature is not supported on Cisco Catalyst 9117 access points and access points that do not support 802.11ax radio
- Enable 802.11ax support on 2.4-GHz and 5-GHz radio bands in the Cisco Controller.

### **Configuring BSS Coloring Globally on a Radio Band (CLI)**

#### Procedure

- Configure BSS Coloring for all access points on a radio band by entering this command: config {802.11a | 802.11b } 11axSupport bss-color global {enable | disable }
- View the BSS Coloring configuration for all access points on a radio band by entering this command: show {802.11a | 802.11b }

### **Configuring BSS Color for a Specific Access Point (CLI)**

### Procedure

• Configure BSS Color for a specific access point radio by entering this command:

**config** {**802.11a** | **802.11b** | **802.11-abgn** } **11axSupport bss-color ap** *ap-name* **enable** *bss-color-value* }

The valid range for manually setting BSS Color on an access point radio is between 1 and 63.

- Disable BSS Color for a specific access point radio by entering this command:
- **config** {**802.11a** | **802.11b** | **802.11-abgn** } **11axSupport bss-color ap** *ap-name* **disable**
- View the BSS Color configuration on a access point band by entering this command:

**show ap config** { **802.11a** | **802.11b** | **802.11-abgn** } *ap-name* 

• View the BSS Color configuration on a specific radio by entering this command:

show ap config slot radio-slot ap-name

The valid radio slot range is between 0 and 2.

• View the BSS Color configuration on all access point radios on the band by entering this command: show advanced {802.11a | 802.11b | 802.11-abgn } summary